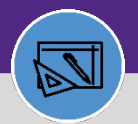

### NUFinancials and Work Task Job Cost Reconciliation

Provides guidance on how to reconcile FC Job Cost batch to NUFin Journal Entries. This process begins once the Job Cost has been run and any errors are corrected on Work Tasks.

#### DIRECTIONS:

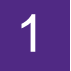

On the Facilities Connect Home Screen:

Click on the Job Cost Detail Report for Work Tasks.

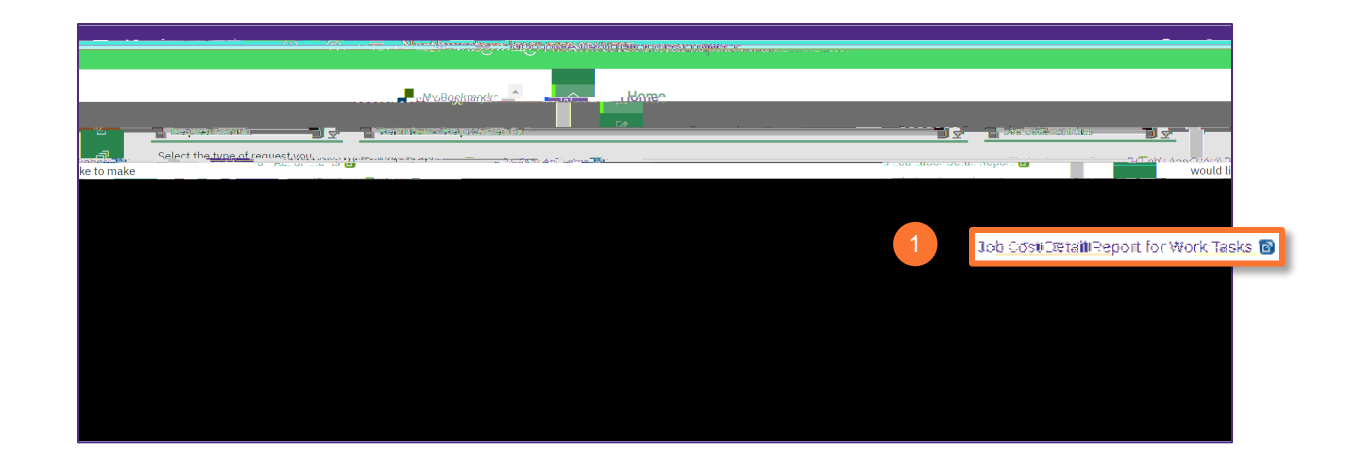

2

Upon clicking, the Job Cost Detail Report for Work Tasks will open,

Click Export to export the job cost entries for the batch you are reconciling.

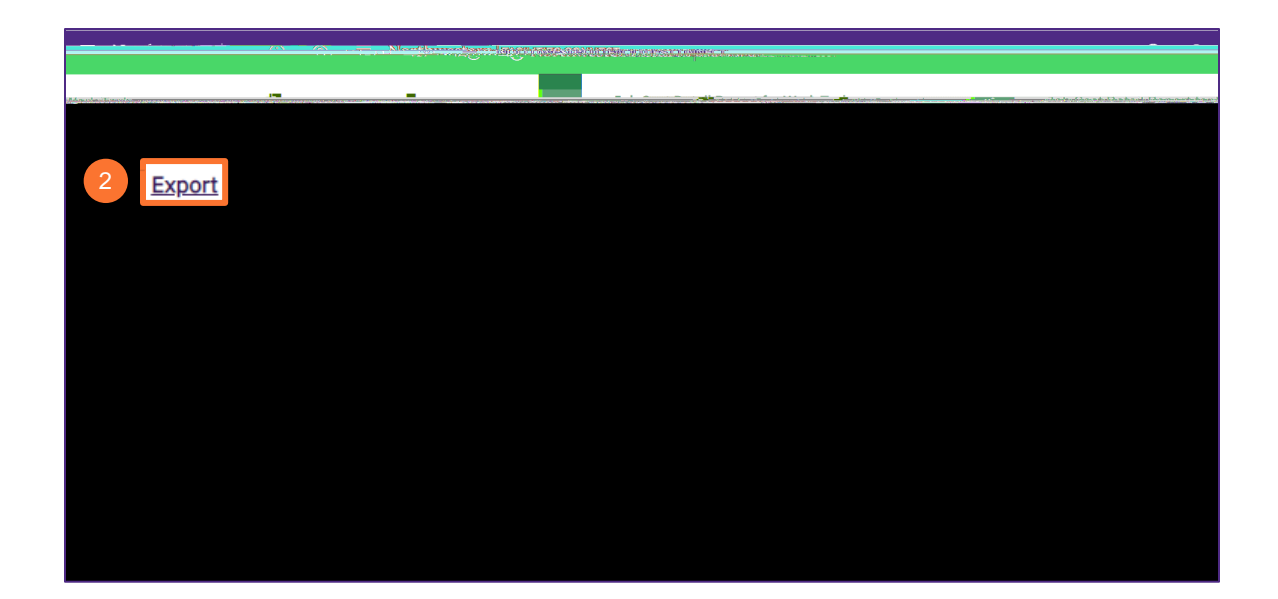

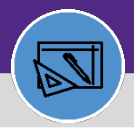

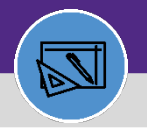

Received and provesteer product

FINANCIAL ADMINISTRATION

# **NUFinancials**

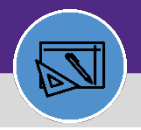

# NUFinancials and Work Task Job Cost Reconciliation

#### DIRECTIONS:

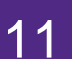

Compare the NU WT Sumwith FC WT Sum to make sure it all matches.

Note any differences, if any.

| V.A | • :    | ×  | 11 | 14.1 | ale <b>dire</b> |             | and the c |          | l haij |     | 11-550 LODG (15 | A 2,5 A 1 1 |             |
|-----|--------|----|----|------|-----------------|-------------|-----------|----------|--------|-----|-----------------|-------------|-------------|
|     | G      | FI | J  | К    |                 | А           |           | В        | CL     | E   | 11              |             |             |
|     | Sum of |    |    |      | 1<br>2 NU       | Fin Journal | C.um      | f Amount | FC Ba  | tch |                 |             |             |
|     |        |    |    |      | 1000 militari   |             |           |          |        |     |                 |             | 042         |
|     |        |    |    |      |                 |             |           |          |        |     |                 |             | ves         |
|     |        |    |    |      |                 |             |           |          |        |     |                 |             | yes         |
|     |        |    |    |      |                 |             |           |          |        |     |                 |             | yes         |
|     |        |    |    |      |                 |             |           |          |        |     |                 |             | yes         |
|     |        |    |    |      |                 |             |           |          |        |     |                 |             | yes         |
|     |        |    |    |      |                 |             |           |          |        |     |                 |             | yes         |
|     |        |    |    |      |                 |             |           |          |        |     |                 |             | yes         |
|     |        |    |    |      |                 |             |           |          |        |     |                 | ok-round    | yes<br>ding |
|     |        |    |    |      |                 |             |           |          |        |     |                 |             | yes         |
|     |        |    |    |      |                 |             |           |          |        |     |                 | ok-round    | ding        |